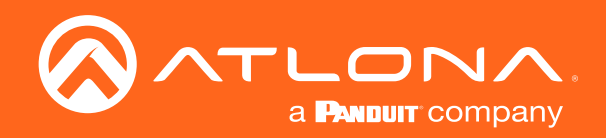

# IP to Relay Command Converter for Velocity Control System

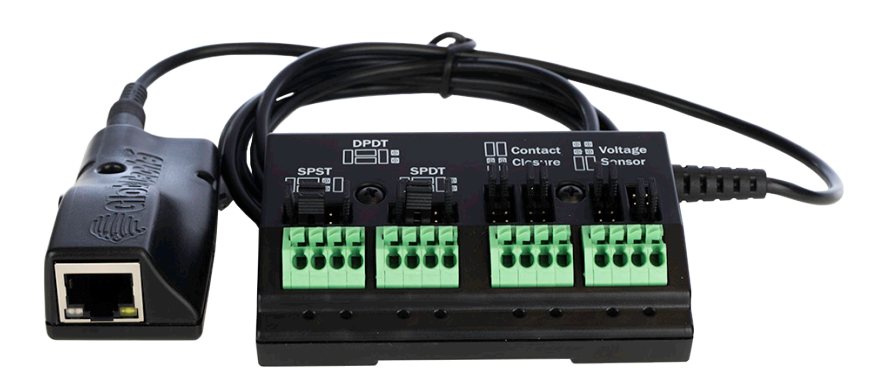

AT-VCC-RELAY Atlona Manuals Command Converter Velocity Accessory

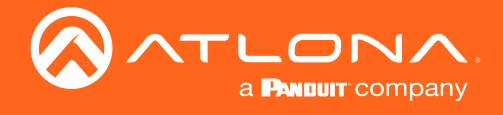

## Version Information

| Version | Release Date | Notes           |
|---------|--------------|-----------------|
| 1       | 11/19        | Initial release |

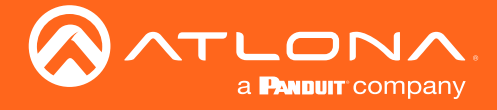

## Welcome to Atlona!

Thank you for purchasing this Atlona product. We hope you enjoy it and will take a extra few moments to register your new purchase.

Registration only takes a few minutes and protects this product against theft or loss. In addition, you will receive notifications of product updates and firmware. Atlona product registration is voluntary and failure to register will not affect the product warranty.

To register your product, go to http://www.atlona.com/registration

## Sales, Marketing, and Customer Support

#### Main Office

Atlona Incorporated 70 Daggett Drive San Jose, CA 95134 United States

Office: +1.877.536.3976 (US Toll-free) Office: +1.408.962.0515 (US/International)

Sales and Customer Service Hours Monday - Friday: 6:00 a.m. - 4:30 p.m. (PST)

http://www.atlona.com/

#### International Headquarters

Atlona International AG Ringstrasse 15a 8600 Dübendorf Switzerland

Office: +41 43 508 4321

Sales and Customer Service Hours Monday - Friday: 09:00 - 17:00 (UTC +1)

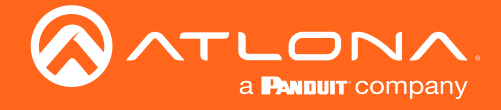

## Atlona, Inc. ("Atlona") Limited Product Warranty

#### Coverage

Atlona warrants its products will substantially perform to their published specifications and will be free from defects in materials and workmanship under normal use, conditions and service.

Under its Limited Product Warranty, Atlona, at its sole discretion, will either:

repair or facilitate the repair of defective products within a reasonable period of time, restore products to their
proper operating condition and return defective products free of any charge for necessary parts, labor and
shipping.

OR

• replace and return, free of charge, any defective products with direct replacement or with similar products deemed by Atlona to perform substantially the same function as the original products.

OR

• refund the pro-rated value based on the remaining term of the warranty period, not to exceed MSRP, in cases where products are beyond repair and/or no direct or substantially similar replacement products exist.

Repair, replacement or refund of Atlona products is the purchaser's exclusive remedy and Atlona liability does not extend to any other damages, incidental, consequential or otherwise.

This Limited Product Warranty extends to the original end-user purchaser of Atlona products and is non-transferrable to any subsequent purchaser(s) or owner(s) of these products.

#### **Coverage Periods**

Atlona Limited Product Warranty Period begins on the date of purchase by the end-purchaser. The date contained on the end-purchaser 's sales or delivery receipt is the proof purchase date.

#### Limited Product Warranty Terms – New Products

- 10 years from proof of purchase date for hardware/electronics products purchased on or after June 1, 2013.
- 3 years from proof of purchase date for hardware/electronics products purchased before June 1, 2013.
- Lifetime Limited Product Warranty for all cable products.

#### Limited Product Warranty Terms – Refurbished (B-Stock) Products

• 3 years from proof of purchase date for all Refurbished (B-Stock) hardware and electronic products purchased on or after June 1, 2013.

#### Remedy

Atlona recommends that end-purchasers contact their authorized Atlona dealer or reseller from whom they purchased their products. Atlona can also be contacted directly. Visit www.atlona.com for Atlona's contact information and hours of operation. Atlona requires that a dated sales or delivery receipt from an authorized dealer, reseller or end-purchaser is provided before Atlona extends its warranty services. Additionally, a return merchandise authorization (RMA) and/or case number, is required to be obtained from Atlona in advance of returns.

Atlona requires that products returned are properly packed, preferably in the original carton, for shipping. Cartons not bearing a return authorization or case number will be refused. Atlona, at its sole discretion, reserves the right to reject any products received without advanced authorization. Authorizations can be requested by calling 1-877-536-3976 (US toll free) or 1-408- 962-0515 (US/international) or via Atlona's website at www.atlona.com.

#### Exclusions

This Limited Product Warranty excludes:

Damage, deterioration or malfunction caused by any alteration, modification, improper use, neglect, improper
packaging or shipping (such claims must be presented to the carrier), lightning, power surges, or other acts of
nature.

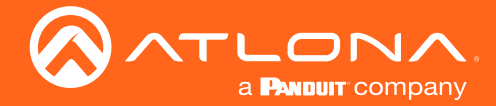

### Atlona, Inc. ("Atlona") Limited Product Warranty

- Damage, deterioration or malfunction resulting from the installation or removal of this product from any
  installation, any unauthorized tampering with this product, any repairs attempted by anyone unauthorized by
  Atlona to make such repairs, or any other cause which does not relate directly to a defect in materials and/or
  workmanship of this product.
- Equipment enclosures, cables, power supplies, batteries, LCD displays, and any accessories used in conjunction with the product(s).
- Products purchased from unauthorized distributors, dealers, resellers, auction websites and similar unauthorized channels of distribution.

#### **Disclaimers**

This Limited Product Warranty does not imply that the electronic components contained within Atlona's products will not become obsolete nor does it imply Atlona products or their electronic components will remain compatible with any other current product, technology or any future products or technologies in which Atlona's products may be used in conjunction with. Atlona, at its sole discretion, reserves the right not to extend its warranty offering in instances arising outside its normal course of business including, but not limited to, damage inflicted to its products from acts of god.

#### Limitation on Liability

The maximum liability of Atlona under this limited product warranty shall not exceed the original Atlona MSRP for its products. To the maximum extent permitted by law, Atlona is not responsible for the direct, special, incidental or consequential damages resulting from any breach of warranty or condition, or under any other legal theory. Some countries, districts or states do not allow the exclusion or limitation of relief, special, incidental, consequential or indirect damages, or the limitation of liability to specified amounts, so the above limitations or exclusions may not apply to you.

#### **Exclusive Remedy**

To the maximum extent permitted by law, this limited product warranty and the remedies set forth above are exclusive and in lieu of all other warranties, remedies and conditions, whether oral or written, express or implied. To the maximum extent permitted by law, Atlona specifically disclaims all implied warranties, including, without limitation, warranties of merchantability and fitness for a particular purpose. If Atlona cannot lawfully disclaim or exclude implied warranties under applicable law, then all implied warranties covering its products including warranties of merchantability and fitness for a particular purpose, shall provide to its products under applicable law. If any product to which this limited warranty applies is a "Consumer Product" under the Magnuson-Moss Warranty Act (15 U.S.C.A. §2301, ET SEQ.) or other applicable law, the foregoing disclaimer of implied warranties shall not apply, and all implied warranties on its products, including warranties of merchantability and fitness for applicable law.

#### **Other Conditions**

Atlona's Limited Product Warranty offering gives legal rights, and other rights may apply and vary from country to country or state to state. This limited warranty is void if (i) the label bearing the serial number of products have been removed or defaced, (ii) products are not purchased from an authorized Atlona dealer or reseller. A comprehensive list of Atlona's authorized distributors, dealers and resellers can be found at www.atlona.com.

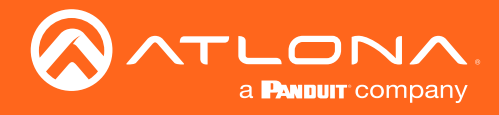

## Important Safety Information

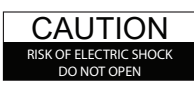

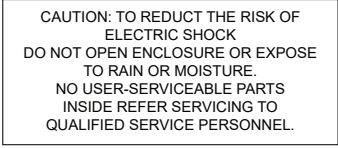

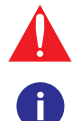

The exclamation point within an equilateral triangle is intended to alert the user to the presence of important operating and maintenance instructions in the literature accompanying the product.

The information bubble is intended to alert the user to helpful or optional operational instructions in the literature accompanying the product.

- 1 Read, follow, and keep these instructions.
- 2 Heed all warnings.
- 3 Do not use this product near water. Keep away from wet places, such as: spas, pools, sinks, laundries, wet basements, etc.
- 4 When cleaning, unplug the unit and wipe with a dry cloth. Do not use damp cloths, cleaning fluids, or aerosols which may result in electric shock, fire, or unit damage.
- 5 Operate this product using only the included power supply and/or power cable. Use of an unapproved power implement may impair performance, damage the product, or cause fires.
- 6 Do not block any ventilation openings. Install in

accordance with the manufacturer's instructions.

- 7 Do not install or place this product near any heat sources such as radiators, heat registers, stoves, or other apparatus (including amplifiers) that produce heat.
- 8 Protect the power cord from being walked on or pinched particularly at plugs, convenience receptacles, and the point where they exit from the product.
- 9 Only use attachments/accessories specified by Atlona to avoid fire, shock, or other hazards.
- 10 To reduce the risk of electric shock and/or damage to this product, never handle or touch this unit or power cord if your hands are wet or damp. Do not expose this product to rain or moisture.
- 11 Unplug this product during lightning storms or when unused for long periods of time.
- 12 Never open, remove unit panels, or make any adjustments not described in this manual.Attempting to do so could result in electric shock, damage to the unit, or other hazards.

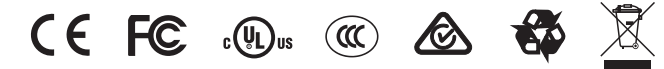

Norway: This product was intended for TN power distribution system and IT power system of Norway.

### FCC Statement

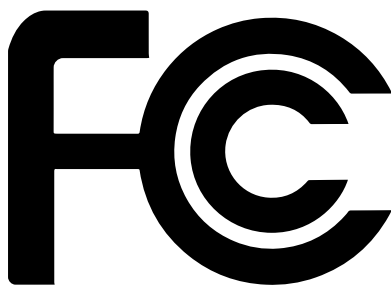

FCC Compliance and Advisory Statement: This hardware device complies with Part 15 of the FCC rules. Operation is subject to the following two conditions: 1) this device may not cause harmful interference, and 2) this device must accept any interference received including interference that may cause undesired operation. This equipment has been tested and found to comply with the limits for a Class A digital device, pursuant to Part 15 of the FCC Rules. These limits are designed to provide reasonable protection against harmful interference in a commercial installation. This equipment generates, uses, and can radiate radio frequency energy and, if not installed or used in accordance with the instructions, may cause harmful interference

to radio communications. However there is no guarantee that interference will not occur in a particular installation. If this equipment does cause harmful interference to radio or television reception, which can be determined by turning the equipment off and on, the user is encouraged to try to correct the interference by one or more of the following measures: 1) reorient or relocate the receiving antenna; 2) increase the separation between the equipment and the receiver; 3) connect the equipment to an outlet on a circuit different from that to which the receiver is connected; 4) consult the dealer or an experienced radio/TV technician for help. Any changes or modifications not expressly approved by the party responsible for compliance could void the user's authority to operate the equipment. Where shielded interface cables have been provided with the product or specified additional components or accessories elsewhere defined to be used with the installation of the product, they must be used in order to ensure compliance with FCC regulations.

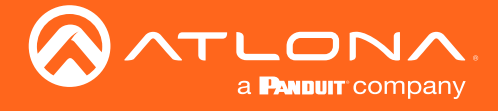

## Table of Contents

| Introduction                                                     | 8                                 |
|------------------------------------------------------------------|-----------------------------------|
| Features                                                         | 8                                 |
| Package Contents                                                 | 8                                 |
| Panel Description                                                | 9                                 |
| Connection Diagram                                               | 9                                 |
| Configuration<br>Relay<br>Sensor<br>IP<br>VHelp and webGUI       | <b>10</b><br>10<br>11<br>11<br>11 |
| Control<br>Macros<br>Event Macros<br>Room Trigger<br>Split Rooms | <b>15</b><br>15<br>16<br>18<br>19 |
| Appendix<br>Specifications                                       | <b>21</b><br>21                   |

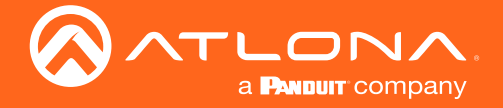

## Introduction

The Atlona AT-VCC-RELAY-KIT is an accessory for the Atlona Velocity<sup>™</sup> Control System that provides conversion between IP control commands and relay / sensor signals. This Velocity Control Converter is very compact and can be placed anywhere a device requires control and is not IP-capable. The VCC-RELAY-KIT is remotely powered through Power over Ethernet (PoE), or locally from a USB power source. The primary unit installs onto any surface via a convenient mounting dock. A simple "click" locks it into place for a secure, reliable installation. The control port module supports DIN rail installation, and features four relay outputs plus four sensor inputs. The inputs and outputs are both configurable for various operating modes.

### Features

- Provides conversion between IP and relay / sensor control signals for the Velocity Control System
- Compact form factor inconspicuous and easily concealable
- Easy to set up and configure using the Velocity Control Suite
- Remotely powered via PoE (Power over Ethernet)
- Also can be powered through USB from a nearby USB power source
- Primary unit installs onto any surface via a convenient mounting dock simple "click" locks device into place
- · Control port module includes four relay outputs and four sensor inputs
- Relay outputs configurable to support common relay types Single Pole Single Throw (SPST), Single Pole Double Throw (SPDT), and Double Pole Double Throw (DPDT)
- Sensor inputs can be configured to support voltage or contact closure sensing
- Push-in terminal blocks for relay and sensor connections
- 4.5 foot (1.4 meter) cable
- Control port module supports DIN rail installation
- Award-winning 10 year limited product warranty

### Package Contents

1 x AT-VCC 1 x AT-VCC-RELAY

## **Operating Notes**

- The Velocity Command Converter must be on the same network as the Velocity Gateway (AT-VGW-250) or it will be unable to sync for control.
- The AT-VCC-RELAY-KIT is PoE, to power the unit, simply plug it into a PoE compatible network switch. If the network switch is not PoE capable, a PoE injector (purchased separately) or USB can be used.
- All devices (AT-VCC, Velocity, AT-VTP, switchers, etc) should be set to static IPs or the DHCP IP address reserved for each individual device.

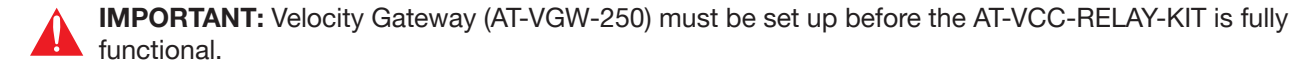

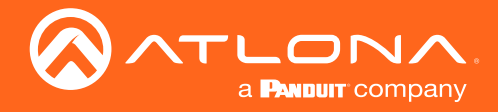

## Panel Description

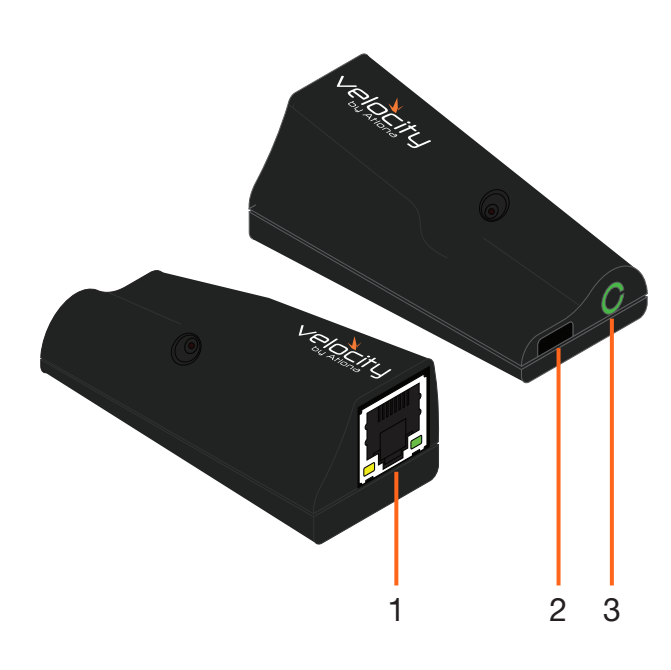

#### 1 Ethernet

Connect an Ethernet cable from this port to the same network as the Velocity Gateway.

#### 2 USB

Optional - Connect a mini USB to USB cable here for power.

### 3 3.5mm Port

Connect to a VCC relay connector.

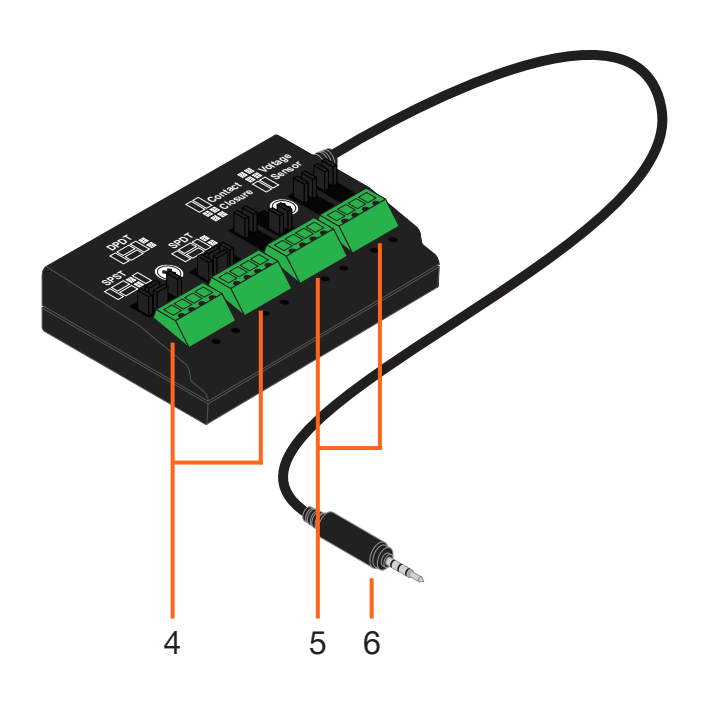

#### 4 Relay

Connect relay here, adjusting the jumpers to set the unit to the correct mode.

#### 5 Sensor

Connect sensor here, adjusting the jumpers to the correct mode.

#### 6 3.5mm Connector

Connect the 3.5mm connector to the 3.5mm port of the VCC.

### **Connection Diagram**

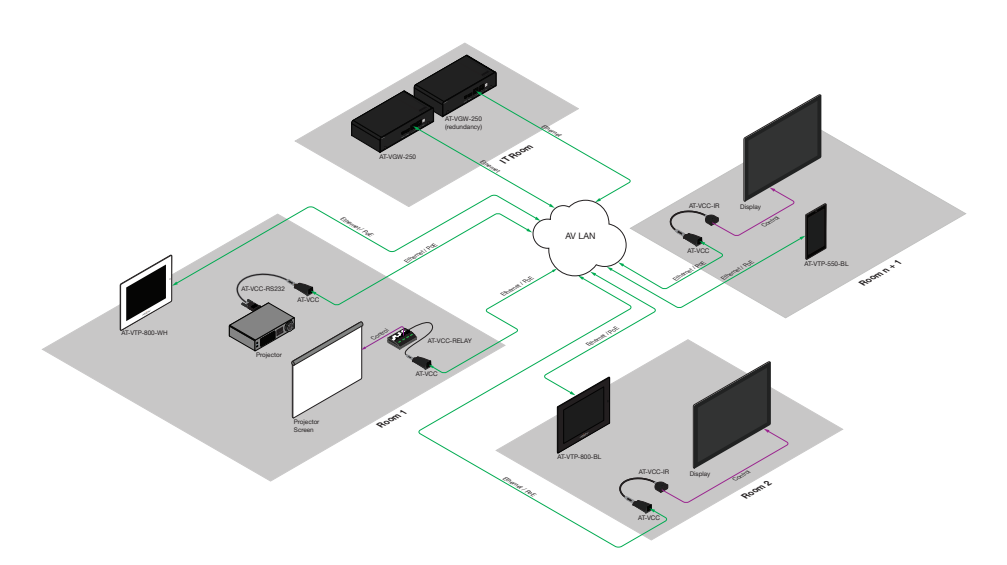

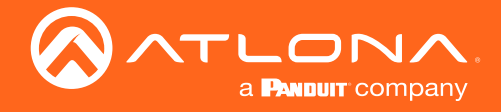

## Configuration

### Relay

The relay has 4 terminals which vary in function depending on how the jumpers above the ports are set.

**NOTE:** Relays can only work up to a maximum of 24V and 500 mA current.

#### Single Pole, Single-Throw (SPST)

Place the jumpers as shown below, this can be done to a single connector or to both to create up to 4 independent relays.

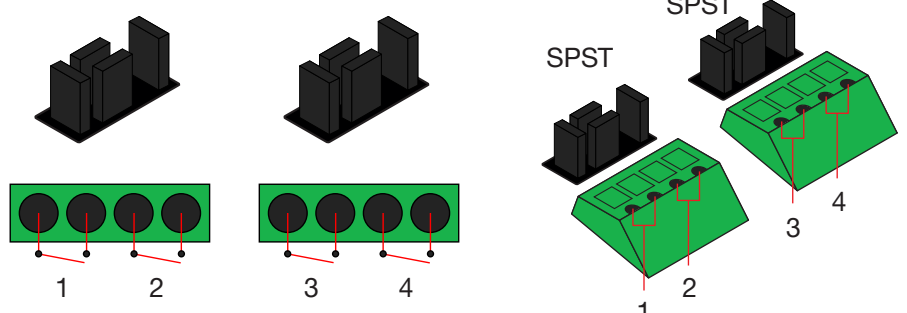

Single Pole, Single-Throw is best used when using a device with a simple open/close (off/on) circuit is being used.

#### Single Pole, Double-Throw (SPDT)

Place the jumpers as shown below, this can be done to a single connector or to both to create up to 3 independent relays.

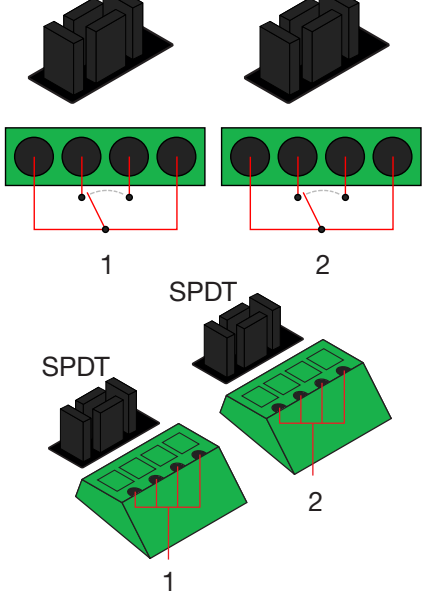

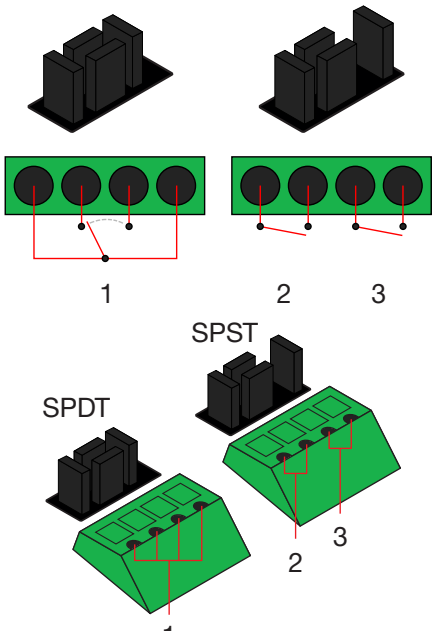

Single Pole, Double-Throw is best used when two circuits are going to one common, such as: switching between two input circuits or selecting two power sources.

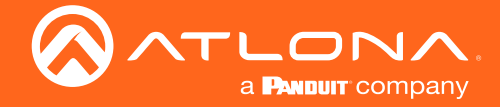

#### **Double Pole, Double-Throw (DPDT)**

When DPDT is selected within Velocity, it will create 2 relays that work simultaneously. If one port is opened, the other will open at the same time. The DPDT is a variant of the SPDT and the jumpers must be placed exactly as below to work.

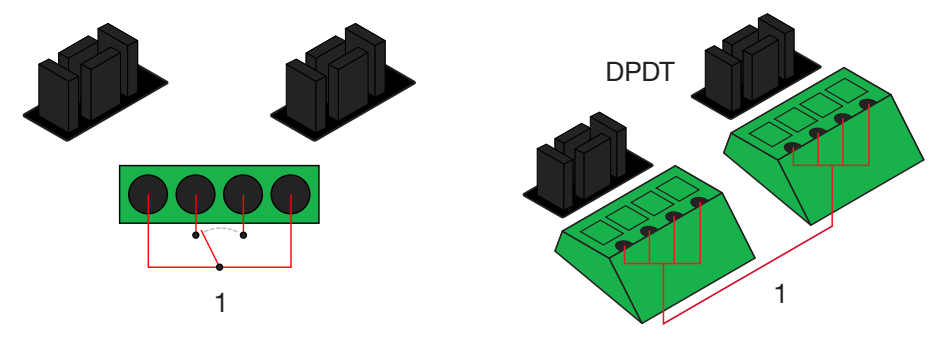

Sensor

The ports can be set to sense either voltage or contact closure. Contact closure will react to the change in current, while voltage will react to voltage as low as +/- 3V or as high as +/- 24V.

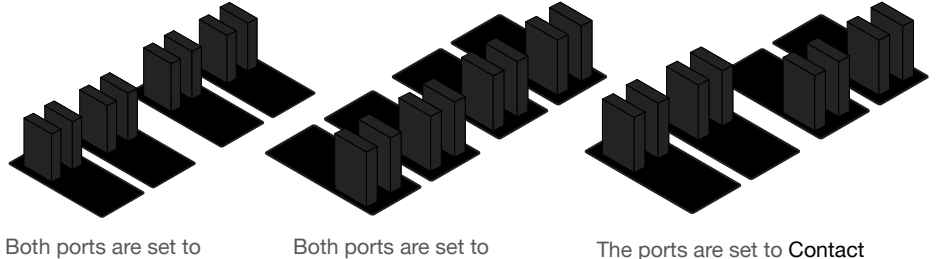

Contact Closure

Both ports are set to Voltage Sensor

Closure for the first two ports and Voltage Sensor for the last two.

#### IP

The AT-VCC is set to DHCP by default. If the network does not support DHCP, it will automatically set the AT-VCC to the static IP of 192.168.1.70 after 30 seconds.

### VHelp and webGUI

Velocity will find the VCC when scan network is used, but if the VCC needs to be set up off site first, the software VHelp can be used.

- 1 Connect the Relay connector into the 3.5mm port on the unit.
- 2 Connect the AT-VCC to a network switch (PoE is best if a PoE switch is not available, a power injector or mini USB to USB cable may be used).
- Download VHelp from the resource tab of https://atlona.com/product/at-vcc-relay-kit/. 3
- 4 Unzip the file to the local PC
- 5 Double-click the VHelp executable to open the program. Vhelp will start discovery as soon as the program is opened.

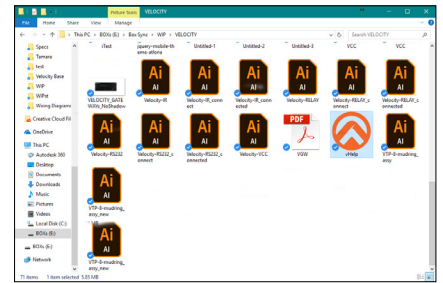

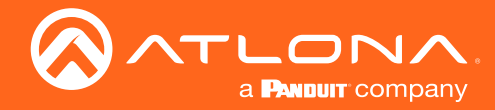

### Configuration

| 🔕 vHelp           | <b>+</b>   | – 🗆 ×        | 🙆 vHelp           |                                  | - 🗆 X                         |
|-------------------|------------|--------------|-------------------|----------------------------------|-------------------------------|
| Detected Units    |            |              | Detected Units    |                                  |                               |
| Model             | IP Address | MAC Address  | Model             | IP Address                       | MAC Address                   |
|                   |            |              | AT-VCC            | 192.168.11.180<br>192.168.11.112 | 00011E044E867<br>B8368004E8BC |
|                   |            | Auto refresh |                   |                                  | Auto refresh                  |
| Looking for units |            | About        | Looking for units |                                  | About                         |

6 Double click on the VCC (to determine the correct one, look on the bottom of the VCC for the MAC address). The PC default browser will open to the AT-VCC webGUI.

|                        | Velocity Command Converter Configuration |   | Bock         | Network Settings | Connecting Technology |
|------------------------|------------------------------------------|---|--------------|------------------|-----------------------|
| Network Settings       |                                          | ٥ | DHCP Enabled |                  | )                     |
| Velocity Control Cable |                                          | 0 | Name.        | AT-VCC04EBC7     | ]                     |
|                        |                                          |   | Save Changes |                  |                       |

- Select Network Settings to open the IP configuration page. 7
- Select the DHCP Enabled header, this will disable DHCP and allows IP settings to be edited. 8

| G Back                | Network Settings |            |
|-----------------------|------------------|------------|
| DHCP Disabled         |                  |            |
| IP Address:           | 192.168.11.180   |            |
| Subnet Mask:          | 255.255.255.0    |            |
| Gateway:              | (192.168.11.1    |            |
| Primary DNS Server:   | (192.168.11.1    |            |
| Secondary DNS Server: | 0.0.0.0          |            |
| Name:                 | AT-VCC04EBC7     |            |
| Save Changes          |                  |            |
|                       |                  |            |
|                       |                  | Nuclear MA |

9 Type in the IP details to match the network details of the Gateway. e.g. If the Velocity gateway is located at the IP of 192.168.12.15, then the VCC should be set to an IP within the 192.168.12.XXX range that has not already been used.

ൽ ≇ +

10 Press the Save Changes button.

8

←

- 11 Open any browser on the network and type in the IP address of Velocity.
- 12 Select the = button from the top left corner and select Sites.

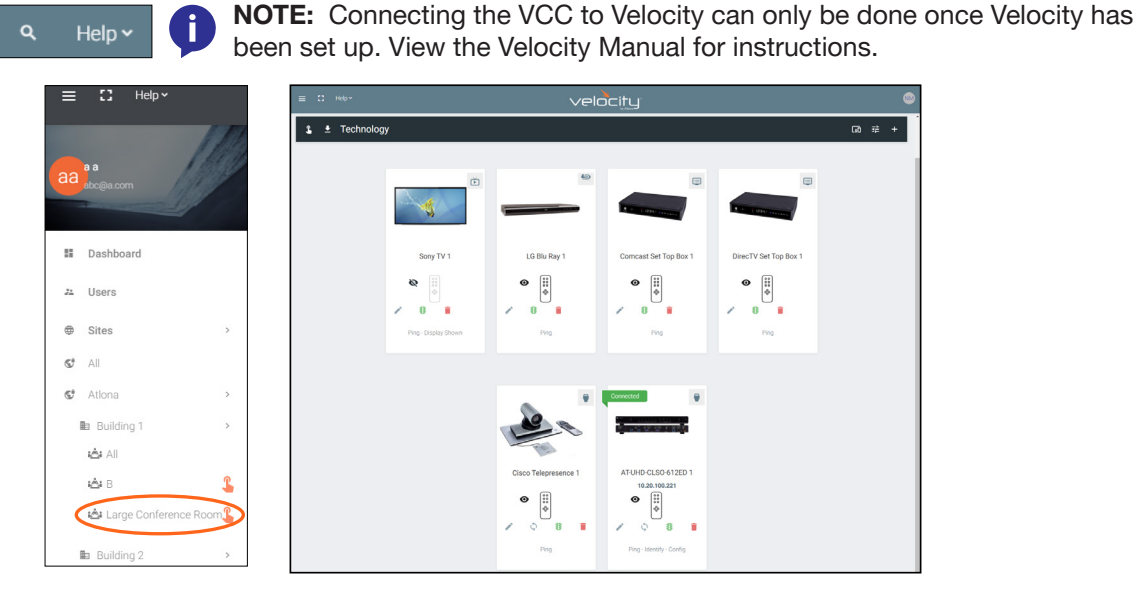

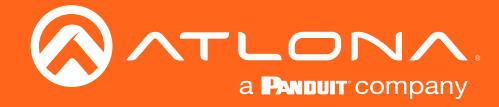

- 13 Select the building that corresponds with the room of the VCC.
- 14 Select the room the VCC is located in. A new screen will take over the window and display the technology in the room.
- 15 Select the + button located at the top right corner of the room. A new menu will open.

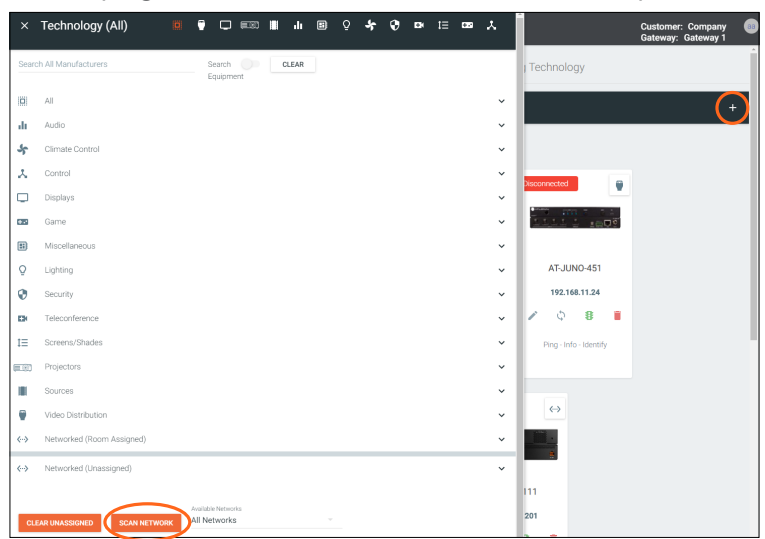

16 Press the scan network button. All Atlona devices found will appear in the unassigned list.

| Networked (Unassigned | 1)                                                          | ^        |
|-----------------------|-------------------------------------------------------------|----------|
| Rooms:                |                                                             |          |
| 1 A 8 1 .             | AT-OMNI-122                                                 | Add      |
|                       | OmniStream Dual-Channel Networked AV Decoder 192.168.11.170 | Pinging  |
| Rooms:                |                                                             |          |
|                       |                                                             | $\frown$ |
| visitor.              | 471/00                                                      | Add      |

17 Select the Add button next to the VCC. A new pop up will appear.

| Select your VCC Model |                       | Select your VCC Model                                                                       |                 |
|-----------------------|-----------------------|---------------------------------------------------------------------------------------------|-----------------|
| Select Mode •         | CLOSE ADD VCC TO ROOM | Select Mode   VCC IR VCC IR VCC IR VCC IR VCC Relay/Select VCC Select VCC Select VCC Select | ADD VCC TO ROOM |

- 18 Select the VCC Relay/Sensor from the drop down menu.
- 19 Press the ADD VCC TO ROOM button. A VCC tile will appear in the room.

The VCC is now ready to use. Refer to the Macros, Event Macros, and Room Triggers section of the Velocity manual for setting up relay control.

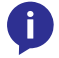

**NOTE:** If for some reason the unit isn't syncing or the settings aren't being set, they can be set up manually through the VCC webGUI.

- Type the VCC's IP into a web browser to open the Velocity Command Converter Configuration.
- Select Velocity Control Cable from the two options.

|                                            | Velocity Command Converter Configuration |   |
|--------------------------------------------|------------------------------------------|---|
| Network Settings<br>Velocity Control Cable |                                          | 0 |
| Firmware version: 710-3000-20              |                                          |   |
|                                            |                                          |   |

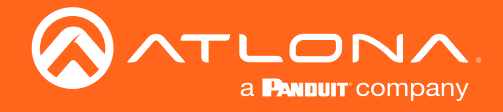

### Configuration

• Select **Relay/Sensor** from the drop down menu.

| Back                           |                        | Velocity Control Cable                                                      |                                                       |
|--------------------------------|------------------------|-----------------------------------------------------------------------------|-------------------------------------------------------|
| Current Active Cable:          |                        |                                                                             |                                                       |
|                                | Infrared               |                                                                             |                                                       |
| Change Velocity Control Cable: | Serial<br>Relay/Sensor | •                                                                           |                                                       |
|                                | © Copy                 | -<br>right 2017 Atlona. All Rights Reserved <u>Support</u> - <u>Website</u> | Version: 15.2<br>Model: Velocity Command Converter IP |

• Select the Relay/Sensor configurations.

| Velocity Control Cable     Current Active Cable: Relay/Sensor    |                                         | <b>NOTE:</b> Ensure to select the Relay type that matches how the connector was pinned. Refer to Relay |
|------------------------------------------------------------------|-----------------------------------------|----------------------------------------------------------------------------------------------------|
| Ourge Watch Cotton Cotton Press/Venew O                          |                                         | and Sensor sections if unsure how to set up the connector.                                             |
| Relay/Sensor Cable Configuration                                 |                                         |                                                                                                    |
| Relay Type: SPST, SPST O SPST, SPST O                            |                                         |                                                                                                    |
|                                                                  |                                         |                                                                                                    |
|                                                                  |                                         |                                                                                                    |
|                                                                  |                                         |                                                                                                    |
| Input States (Mo connector blocks 0 0 0 0 0                      |                                         |                                                                                                    |
| on the right                                                     |                                         |                                                                                                    |
| Tmar: 0 0 0 0                                                    |                                         |                                                                                                    |
| Mode: Relay/Sensor (Standard)                                    |                                         |                                                                                                    |
| Save Configuration Refresh                                       |                                         |                                                                                                    |
| 1 © Copyright 2017 Adona, Ad Rights Deserved. Support - Bishafts | Version 11.2<br>Maint Minute Constant P |                                                                                                    |

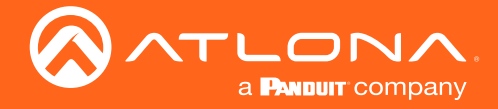

### Control

i

Once the VCC has been connected and configured, control can be set up. The VCC can be set to control devices through manual button selection, or automatic controls with event or room triggers.

**NOTE:** It is best to have Velocity and the room set up before setting up control. Ensure all devices are added and assigned correctly.

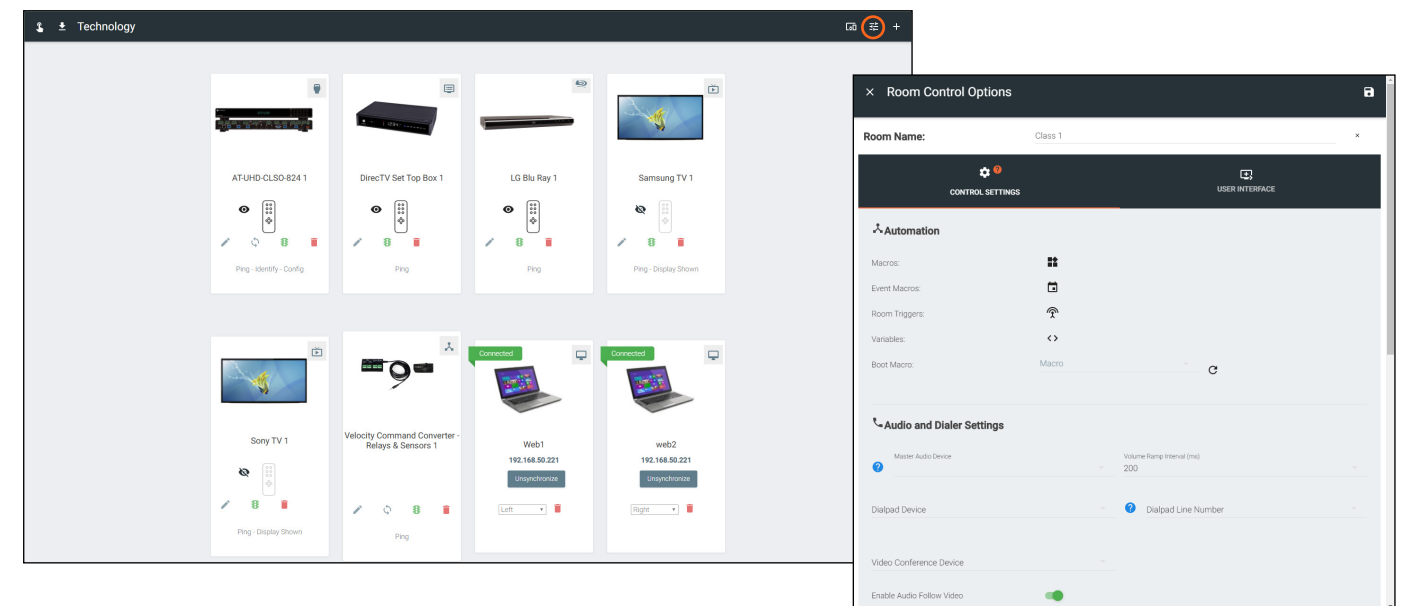

1 Select Room options from the right corner of the Technology page.

### Macros

Macros can be used to manually open and close the relay ports, this can be used to control projector screens, room dividers, and more.

- 2 Select the Macros button. A new screen will take over the Room Control Options menu.
- 3 Press the orange and white + button in the top right corner. New options will appear.

| × Room Co                       | ontrol Options   |                   |                                  | 8 |
|---------------------------------|------------------|-------------------|----------------------------------|---|
| Room Name:                      | CI               | lass 1            |                                  | × |
|                                 | CONTROL SETTINGS |                   | USER INTERFACE                   |   |
| Automation                      | 1                |                   |                                  |   |
| Macros:                         | (                |                   |                                  |   |
| Event Macros:<br>Room Triggers: |                  | ⊡<br>?            |                                  |   |
| Variables:                      |                  | $\leftrightarrow$ |                                  |   |
| Boot Macro:                     | ,                | Macro             | C                                |   |
| Section Audio and I             | Dialer Settings  |                   |                                  |   |
| Master Audio D                  | levice           |                   | Volume Ramp Interval (ms)<br>200 |   |
| Dialpad Device                  |                  |                   | 2 Dialpad Line Number            |   |
|                                 |                  |                   |                                  |   |
| Video Conference                | v Video          |                   |                                  |   |

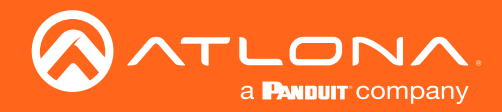

### Control

|       | Custom Image | Macro Commands                                                                                                    |                  | -                 |
|-------|--------------|----------------------------------------------------------------------------------------------------|------------------|-------------------|
|       |              | Screen Drop                                                                                                    | ⊧ ► (            | ÷ ~               |
|       |              | Hide In: Drawer 🏾 Preset Page                                                                                                    | כ                |                   |
|       |              | Command 1 Custom Value:                                                                                                    |                  |                   |
|       |              | Device: Device: Velocity Command Conve                                                                                                    | rter - Rel 👻     |                   |
|       | * UPLOAD     | Command: Set Relay                                                                                                    | Ŧ                |                   |
|       |              | Port: 1                                                                                                    | ٣                | $\leftrightarrow$ |
|       |              | State: On1                                                                                                    | ٣                | $\diamond$        |
|       |              | Repeat: 0 v Interval: 10 ms Delay (After)                                                                                                    | 0                | ms 🚦              |
|       |              | Screen Close                                                                                                    | ۰ ا              | + ~               |
|       |              | Hide In: Drawer Dreset Page                                                                                                    | כ                |                   |
|       |              |                                                                                                    |                  |                   |
|       |              | Command 1 Custom Value:                                                                                                    | nter Del         |                   |
|       |              | Command 1 Custom Value:                                                                                                    | rter - Rel 👻     |                   |
| Close | * UPLOAD     | Command 1 Custom Value:  Device: Device: Velocity Command Conve Command: Set Relay                                                                                                    | rter - Rel 🔹     | _                 |
| Close | * UPLOAD     | Cernmand 1         Custom Value:         Image: Custom Value:           Device:         Device: | rter - Rel 💌     | $\diamond$        |
| Close | • UPLOAD     | Cernmand 1         Custom Value:         Image: Custom Value:           Device:         Device:         Device:           Command:         Set Relay           Port:         1           State:         Off                                                                                                    | rter - Rel \star | $\leftrightarrow$ |

- 4 Press the green + arrow to open the macro options.
- 5 Set the Device to Velocity Command Converter Relay.
- 6 Select the port that will be associated with the command.
- 7 Select the state that will be activated with the macro.
- 8 \*Optional\* Provide a command name and Alias name.
- 9 Press the save button in the top right corner of the screen.

In the first example, the Macro: Screen Drop will provide a macro button to select from the control screen and close port 1 of the VCC-Relay to trigger the projector screen to drop down.

In the second example, the Macro: Screen Close will be available in the macro section in the control screen and will open port 1 of the VCC-Relay to trigger the projector screen to go back up.

**NOTE:** On1 and On2 are used when the VCC is set to Double Pole, Double-Throw. While in this mode, off will not be functional.

**NOTE:** These are just general examples for control. The VCC-Relay can be used to control anything that use relay controls.

### **Event Macros**

Event Macros can be set up to trigger the Relay to open and close when certain commands are sent. This enables automatic control of devices such as drop down screens, lights, etc.

- 2 Select the Event Macros button. A new screen will take over the Room Control Options menu.
- 3 Press the orange and white + button in the top right corner. New options will appear.

| < Room Control Options          |                                         | Ð |
|---------------------------------|-----------------------------------------|---|
| Room Name:                      | Class 1                                 | × |
| CONTROL SETTINGS                | s User Interface                        | 1 |
| よAutomation                     |                                         |   |
| Macros:                         |                                         |   |
| Event Macros:<br>Room Triggers: | r i i i i i i i i i i i i i i i i i i i |   |
| Variables:                      | <b>↔</b>                                |   |
| BOOL MACIO.                     | C C                                     |   |
| ⁵-Audio and Dialer Settings     |                                         |   |
| Master Audio Device             | Volume Ramp Interval (ms)<br>200        |   |
| Dialpad Device                  | <ul> <li>Dialpad Line Number</li> </ul> |   |
|                                 |                                         |   |
| Video Conference Device         |                                         |   |

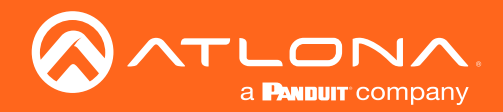

### Control

| × Event Macros   |                |                                            |      |                   | • |
|------------------|----------------|--------------------------------------------|------|-------------------|---|
| Feature          | Macro Commands |                                            |      |                   | + |
|                  | Screen Open    |                                            | *    | <b>(+)</b> ~      | : |
|                  | Command 1      | Custom Value:                              |      |                   |   |
|                  | Device:        | Device: Velocity Command Converter - Rel 💌 |      |                   |   |
| Feature          | Command:       | Set Relay v                                |      |                   |   |
| Rooms - Room On  | Port:          | 1 *                                        |      | $\langle \rangle$ |   |
|                  | State:         | on1 •                                      |      | $\diamond$        |   |
|                  | Repeat: 0 +    | Interval: 10 ms Delay (After               | ): 0 | ms 🚦              |   |
|                  |                |                                            |      |                   |   |
|                  |                |                                            |      |                   |   |
|                  | Screen Close   |                                            | ۰ ا  | + ~               | : |
|                  | Command 1      | Custom Value:                              |      |                   |   |
|                  | Device:        | Device: Velocity Command Converter - Rel 💌 |      |                   |   |
| Feature          | Command:       | Set Relay 👻                                |      |                   |   |
| Rooms - Room Off | Port:          | 1 *                                        |      | $\diamond$        |   |
|                  | State:         | off 🔹                                      |      | $\sim$            |   |
|                  | Repeat:        | Interval: 10 ms Delay (After               | ): 0 | ms 🚦              |   |
|                  | · •            |                                            |      |                   |   |
|                  |                |                                            |      |                   |   |

| Feature                                    | Room State     | Macro Comr                                                                               | nands                                                                 |                                                  |                   |
|--------------------------------------------|----------------|------------------------------------------------------------------------------------------|-----------------------------------------------------------------------|--------------------------------------------------|-------------------|
|                                            |                | Unnamed Roo                                                                              | em Event Macro 1                                                      | ۰ ا                                              | + ~               |
|                                            |                | Command 1                                                                                | Custom Value:                                                         |                                                  |                   |
|                                            |                | Device:                                                                                  | Device: Velocity Comman                                               | d Converter - Rei 💌                              |                   |
| sture                                      |                | Command:                                                                                 | Set Relay                                                             | Ŧ                                                |                   |
| ooms - Room Off                            |                | Port:                                                                                    | 1                                                                     |                                                  | $\leftrightarrow$ |
|                                            |                | State:                                                                                   | off                                                                   | *                                                | $\diamond$        |
|                                            |                |                                                                                          |                                                                       |                                                  |                   |
|                                            |                | Repeat: 0 v                                                                              | Interval: 10 ms                                                       | Delay 0<br>(After):                              | ms 🚦              |
|                                            |                | Repeat: 0 +                                                                              | Interval: 10 ms                                                       | Delay 0<br>(After):                              | ms <b>:</b>       |
|                                            |                | Repeat: 0 +                                                                              | Interval: 10 ms                                                       | Delay 0<br>(After):                              | ms :              |
|                                            |                | Repeat: 0 •                                                                              | Interval: 10 ms                                                       | Delay 0<br>(After):                              | ms :              |
| store                                      | Not Applicable | Repeat: 0 v                                                                              | Interval: 10 ms Custom Value: Device: Velocity Comman Set Relay       | Delay 0<br>(After):                              | + ~               |
| <sub>store</sub><br>plit Room - Room Split | Not Applicable | Repeat:     0       Screen Drop       Command 1       Device:       Command:       Port: | Interval: 10 ms Custom Value: Device: Velocity Comman Set Relay 1     | Delay 0<br>(After): 0<br>d Converter - Re +<br>+ | + ~               |
| uture<br>Jilit Roam - Room Split           | Not Applicable | Repeat: 0 v                                                                              | Interval: 10 ms Custom Value: Device: Velocity Comman Set Relay 1 on1 | Delay 0<br>(After):                              | + ×               |

- Press the green + arrow to open the macro options.
- 5 Set the Device to Velocity Command Converter Relay.
- 6 Select the port that will be associated with the command.
- 7 Select the state that will be activated with the macro.
- 8 \*Optional\* Provide a command name and Alias name.

In the first example, the Event Macro: Screen Open will close port 1 of the VCC-Relay to trigger the projector screen to drop down when the Room On command within Velocity is used.

In the second example, the Event Macro: Screen Close will open port 1 of the VCC-Relay to trigger the projector screen to go back up when the Room Off command within Velocity is used.

- 9 \*Only when Split Rooms is enable within Room Options\* Select which room states this event will be active in.
- 10 Press the save button in the top right corner of the screen.

In the first example, the Event Macro is triggered by the Room Off command, and will only take effect when the room is Split. This will trigger port 1 of the relay to open and break the circuit for the connected device.

In the second example, the Event Macro is triggered by the room mode being set to split room. Room state is not an option for this triggering event. The room being split will trigger port 1 of the relay to close and complete the circuit for the connected device.

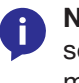

**NOTE:** On1 and On2 are used when the VCC is set to Double Pole, Double-Throw. While in this mode, off will not be functional.

**NOTE:** These are just general examples for control. The VCC-Relay can be used to control anything that use relay controls.

4

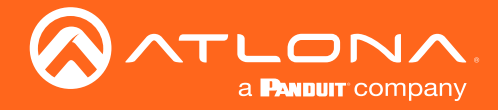

### **Room Trigger**

Room Triggers can be used to create automated events when the VCC sensors are opened or closed. This can be used to trigger Velocity to send commands, macros, and more.

- 2 Select the Event Macros button. A new screen will take over the Room Control Options menu.
- 3 Press the orange and white + button in the top right corner. New options will appear.

| × Room Control Options                          | 8                                              | × Room  | Triggers                                                                            |
|-------------------------------------------------|------------------------------------------------|---------|-------------------------------------------------------------------------------------|
| Room Name:                                      | Class 1 ×                                      | Trigger | Macro Commands                                                                      |
| CONTROL SETTINGS                                | USER INTERFACE                                 |         |                                                                                     |
| *Automation                                     |                                                |         |                                                                                     |
| Macros:                                         |                                                |         |                                                                                     |
| Event Macros:<br>Room Triggers:                 |                                                |         |                                                                                     |
| Variables:                                      | o o                                            |         |                                                                                     |
| Boot Macro:                                     | Macro C                                        |         |                                                                                     |
| Settings                                        |                                                |         |                                                                                     |
| Master Audio Device                             | Volume Ramp Interval (ms) - 200 -              |         |                                                                                     |
| Dialpad Device                                  | <ul> <li>Dialpad Line Number</li> </ul>        |         |                                                                                     |
| Video Conference Device                         |                                                |         |                                                                                     |
| Enable Audio Follow Video                       | •                                              |         |                                                                                     |
| × Room Triggers                                 |                                                | • 4     | Select the Velocity Command Converter - Relay from the Device drop down.            |
| Trigger                                         | Macro Commands                                 | •       |                                                                                     |
| Select Device<br>Velocity Command Converter - R | Samsung  TV On   Command 1 Custom Value:       | : 5     | command.                                                                            |
| Select Setting<br>VCC Sensors:Sensor 1 v        | Device: Device: Samsung TV 1   Power On        | 6       | Select the value that will activate the command.                                    |
| Value<br>Opened ~                               | Repeat 0 + Intervalt 10 ms Delay (After): 0 ms | 7       | Select the Device and command that will be controlled when the sensor is triggered. |

In this example, the sensor being broken will trigger Velocity to send the command Power On to the Samsung TV.

- 8 \*Optional\* Provide a command name and Alias name.
- 9 Press the save button in the top right corner of the screen.

|                            | Screen Close |                                  | * •                  | + ~  | In this example, |
|----------------------------|--------------|----------------------------------|----------------------|------|------------------|
| Select Device              | Command 1    | Custom Value:                    |                      |      | to set the VCC-  |
| Velocity Command Converter | Device:      | Device: Velocity Comman          | nd Converter - Rel 💌 |      | the VCC's conn   |
| Select Setting             | Command:     | Set Relay                        | Ψ                    |      | trigger the even |
| VCC Sensors:Sensor 2       | Port:        | 1                                | v                    | <>   |                  |
| Value<br>Opened ~          | State:       | off                              | ¥                    | <>   |                  |
|                            | Repeat: 0    | <ul> <li>Interval: 10</li> </ul> | ms Delay (After): 0  | ms 🚦 |                  |

In this example, the sensor being broken will trigger Velocity to set the VCC-Relay port 1 to open. This example will cause the VCC's connected screen to close. It can also be used to trigger the events from the Event Triggers at the same time.

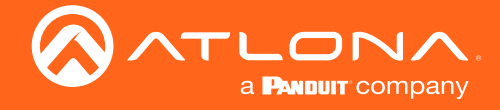

#### Split Rooms

A big use of the Room Triggers is for Split Rooms. This will provide a way to automate rooms when sensors are triggered by opening and closing of a room divider and much more.

Ĭ

1 Set up the room with all the devices.

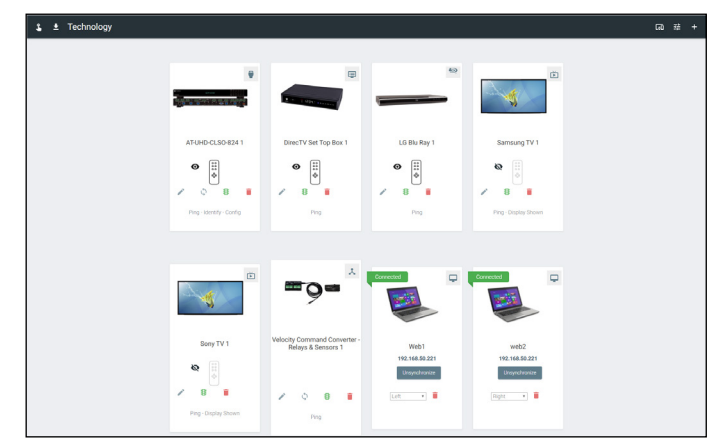

**NOTE:** Connect the sensor of the VCC-Relay to the room divider, so that when the divider is opened and closed it will complete or break the circuit.

2 Ensure all devices are set to their side of the room. When using a switcher, the inputs can be set within the switcher menu.

| Samsung TV Vie             | deo Input Connections               |               |                          |       | ~              |
|----------------------------|-------------------------------------|---------------|--------------------------|-------|----------------|
| Video Input (              | Connections (Samsung TV 1)          | •             |                          | ş     | icreen Buttons |
| ANTENNA<br>All Sectio      | Connection                          | Ordering<br>D | Alas<br>ANTENNA          | Show  | loon           |
| HOM 1<br>Left              | Connection<br>AT-UHD-CLSO-824 1- I- | Ordering<br>0 | Alias<br>HDMI 1          | Show  | loon           |
| Sony TV Video I            | kory TV Video Input Connections v   |               |                          |       |                |
| Video Input (              | Connections (Sony TV 1) 🥹           |               |                          | Scree | en Buttons     |
| ANALOG RGB 1<br>All Sectio | PC Connection                       | Ordering<br>0 | Allas<br>ANALOG RGB 1 PC | Show  | loon           |
| HDMI 1                     | Connection                          | Ordering      | Alian<br>Luthan d        | Show  | long           |

**NOTE:** If a device is set to All Sections, when the room is split, either side of the room can control that device. It is best to set to one section so neither presenter will accidently control the wrong source.

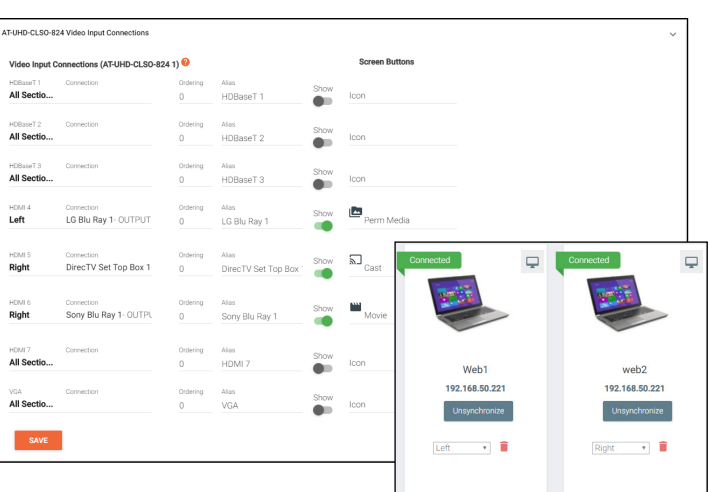

- 3 Select Room Options from the top right. A menu will open on the left side of the screen.
- 4 Scroll down to the Control Page Layout section and Select the Enable Split Room slider. A new option will appear below. Enable the Is room currently split if the room is currently set up as split, this is not required for setting up the rest of the control.

| 💲 🛓 Technology                                          |                                 | - ≌ ⊷ |
|---------------------------------------------------------|---------------------------------|-------|
| × Room Control Options                                  | e o n                           |       |
| Room Name: Class 1 *                                    |                                 |       |
|                                                         | Control Page Layout             |       |
| Automation                                              | Enable Split Room:              |       |
| Event Macros                                            | Is room currently split:        |       |
| Variables: O<br>Boot Macro: Macro C                     | Enable Switching on Source Drag |       |
| €- Audio and Dialer Settings                            | Enable Light Button Toggle      |       |
| Matter Auto Descer Vibleen Range Internal (m.)      200 | Enable Touch Panel Mirroring    |       |
| Dialpad Device - 💿 Dialpad Line Number -                | Enable Passcode Locking         |       |

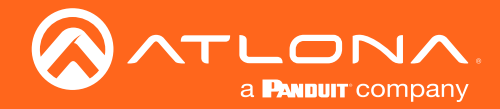

5 Scroll back to the top of the room options and select Room Triggers.

| Koom Control Option<br>Room Control Option | ons          |                                  | 8 |
|--------------------------------------------|--------------|----------------------------------|---|
| toom Name:                                 | Class 1      |                                  | × |
| CONTROL SE                                 | 0<br>TTTINGS | USER INTERFACE                   |   |
| Automation                                 |              |                                  |   |
| Macros:                                    |              |                                  |   |
| Event Macros:                              |              |                                  |   |
| Room Triggers:                             | (Ŧ)          |                                  |   |
| Variables:                                 | $\diamond$   |                                  |   |
| Boot Macro:                                | Macro        | C                                |   |
| Kaudio and Dialer Settin                   | gs           |                                  |   |
| Master Audio Device                        |              | Volume Ramp Interval (ms)<br>200 |   |
| Dialpad Device                             |              | Ø Dialpad Line Number            |   |

| × Room Triggers                               |              | 8                                          |
|-----------------------------------------------|--------------|--------------------------------------------|
| Trigger                                       | Macro Comm   | ands +                                     |
|                                               | Unnamed Room | Trigger Macro 1 🔹 🕨 🕂 👻 🚦                  |
|                                               | Command 1    | Custom Value:                              |
|                                               | Device:      | Velocity +                                 |
|                                               | Command:     | CLOSE ROOM v                               |
| Select Device                                 | Room:        | Conference 🔹 <>                            |
| Velocity Command Converter "                  | Repeat:      | Interval: 10 ms Delay (After): 0 ms        |
| Select Setting                                |              |                                            |
| VCC Sensors:Sensor 1 v                        | Command 2    | Custom Value:                              |
| Value                                         | Device:      | Device: Velocity Command Converter - Rel 💌 |
| Closed                                        | Command:     | Set Relay v                                |
|                                               | Port:        | 1 × 🔿                                      |
|                                               | State:       | on1 • <>                                   |
|                                               | Repeat       | Interval: 10 ms Delay (After): 0 ms        |
|                                               |              |                                            |
|                                               |              |                                            |
|                                               | Unnamed Roo  | m Trigger Macro 2 🛛 🔹 🕨 + 🗸                |
|                                               | Command 1    | Custom Value:                              |
|                                               | Device:      | Velocity                                   |
|                                               | Command      | OPEN ROOM v                                |
|                                               | Gommand.     | Conference                                 |
| Select Device<br>Velocity Command Converter 🖤 | Room:        |                                            |
| -                                             | Repeat: 0    | v Interval: 10 ms Delay (After): 0 ms      |
| VCC Sensors:Sensor 1                          | Command 2    | Custom Value:                              |
| Value                                         | Device:      | Device: Velocity Command Converter - Rel 💌 |
| Opened ~                                      | Comments     | Set Relay +                                |
|                                               | Command:     |                                            |
|                                               | Port         | · · · · · · · · · · · · · · · · · · ·      |
|                                               | State:       | off • • <>                                 |
|                                               | Repeat: 0    | 🔹 Interval: 10 ms Delay (After): 0 ms 🚦    |

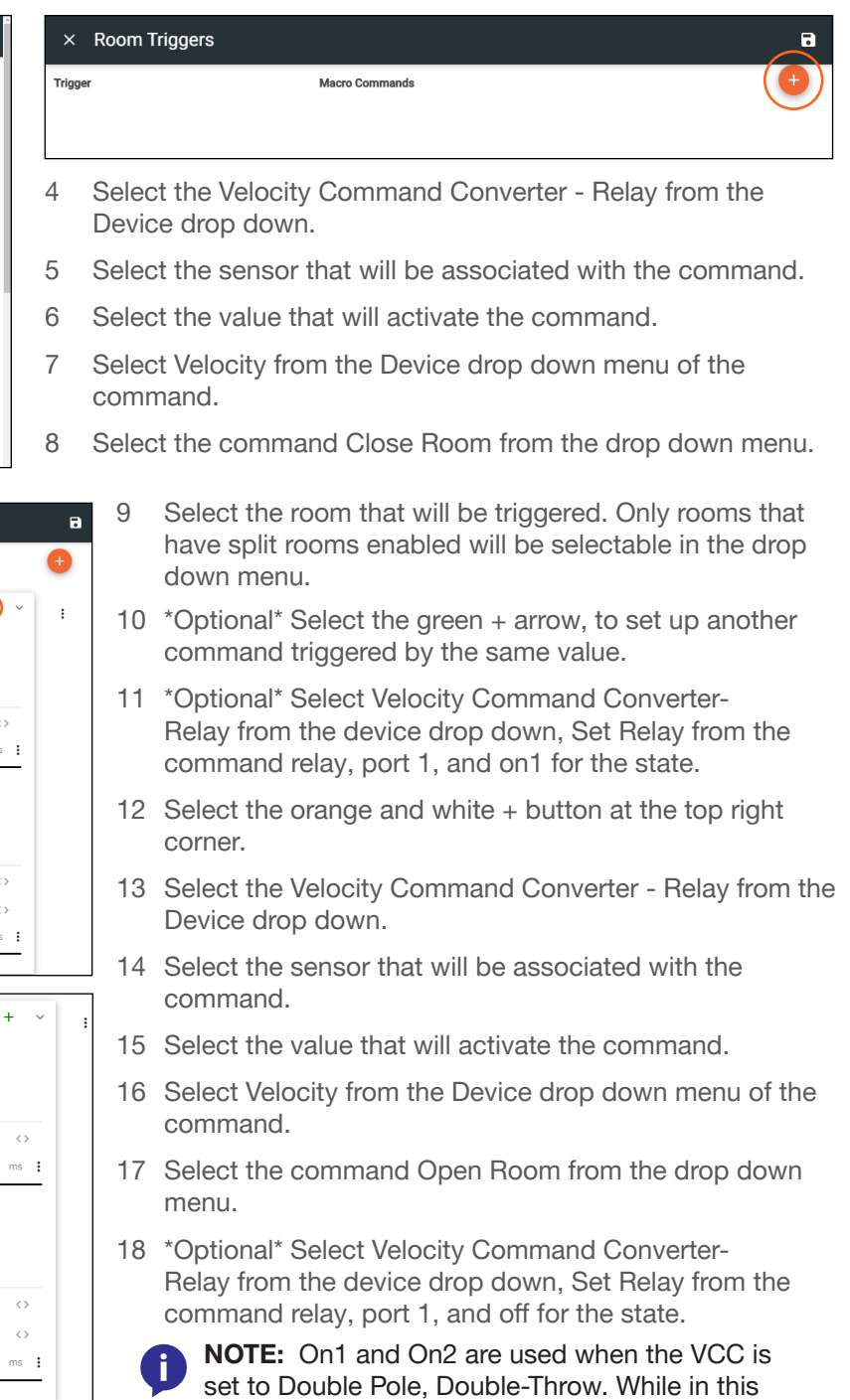

mode, off will not be functional.

19 Press the save button in the top right corner of the screen.

The room will now switch back and forth between Split and Open based on if the room divider is open or closed. With the optional steps it will also trigger the display screen open and closed at the same time.

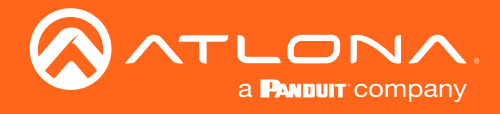

# Appendix

### Specifications

| Ports                    |                                                                                                    |                       |  |  |  |  |
|--------------------------|----------------------------------------------------------------------------------------------------|-----------------------|--|--|--|--|
| Network Connection       | RJ-45, 100/10 Mbps Ethernet Protocol                                                                                                  |                       |  |  |  |  |
| Relays                   | 4 x SPST with transient voltage suppression<br>24 V AC/DC or 0.5 A NO contact                                                         |                       |  |  |  |  |
| Relay Configurations     | Single Pole Single Throw (SPST)<br>Single Pole Double Throw (SPDT)<br>Double Pole Double Throw (DPDT)                                 |                       |  |  |  |  |
| Sense Modes              | Voltage: AC/DC voltages $\pm$ 3 V to $\pm$ 24 V (RMS)<br>Contact Closure: Use for input from devices or feedback from external relays |                       |  |  |  |  |
| Power                    |                                                                                                    |                       |  |  |  |  |
| USB                      | Micro-B                                                                                                    |                       |  |  |  |  |
| PoE                      | 802.3af-compliant                                                                                                    |                       |  |  |  |  |
| Dimensions               | Inches                                                                                                    | Millimeters           |  |  |  |  |
| H x W x D (AT-VCC-RELAY) | 0.90 x 3.24 x 2.00                                                                                                    | 22.86 x 82.29 x 50.80 |  |  |  |  |
| H x W x D (AT-VCC)       | 0.82 x 1.22 x 2.58 20.82 x 30.98 x 65.53                                                                                              |                       |  |  |  |  |
| Weight                   | Pounds                                                                                                    | Kilograms             |  |  |  |  |
| AT-VCC-RELAY             | 0.15                                                                                                    | 0.06                  |  |  |  |  |
| AT-VCC                   | 0.05                                                                                                    | 0.02                  |  |  |  |  |

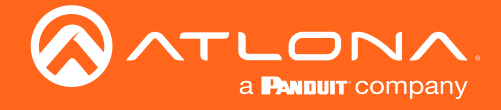

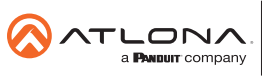

Toll free US International atlona.com • 877.536.3976 • 41.43.508.4321

© 2019 Attona Inc. All rights reserved. "Attona" and the Attona logo are registered trademarks of Attona Inc. All other brand names and trademarks or registered trademarks are the property of their respective owners. Pricing, specifications and availability subject to change without notice. Actual products, product images, and online product images may vary from images shown here.